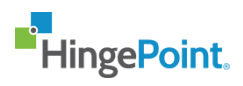

# PROCORE FILE SYNC MANAGEMENT CUSTOMER ADMIN USER MANUAL

**Business Confidential** 

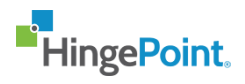

# 1. Login:

Step 1: Navigate to Management Portal site using the URL <a href="https://filesync.hingepoint.com/">https://filesync.hingepoint.com/</a>

| Welcome To | Welcome To HingePoint File Sync Management Portal                                            |  |  |  |  |
|------------|----------------------------------------------------------------------------------------------|--|--|--|--|
|            | HingePoint.                                                                                  |  |  |  |  |
|            | Microsoft 365 Login                                                                          |  |  |  |  |
|            | Use your Company Login Credentials                                                           |  |  |  |  |
|            | Email                                                                                        |  |  |  |  |
|            | Password                                                                                     |  |  |  |  |
|            | Use a HingePoint Login Account Sign In Contact your company Administrator if you need access |  |  |  |  |

**Step 2:** Click on Microsoft 365 Login button to login with your Microsoft account.

| Welcome To | HingePoint File Sync Management Portal                           |
|------------|------------------------------------------------------------------|
|            | HingePoint.                                                      |
|            | Microsoft 365 Login                                              |
|            | Use your Company Login Credentials                               |
|            | Emoil                                                            |
|            | Password                                                         |
|            | Use a HingePoint Login Account                                   |
|            | Sign In<br>Contact your company Administrator if you need access |

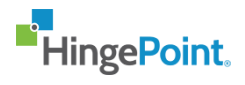

Step 3: Enter your credentials and click on next.

| sign in                 |       |      |
|-------------------------|-------|------|
| Email, phone, or Sl<br> | kype  |      |
| Can't access your acc   | ount? |      |
| Sign-in options         |       |      |
|                         |       | Next |
|                         |       |      |

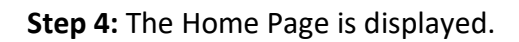

| Hing         | ePoir | nt.          |                   |          |             | File Sync Manage   | emei | nt Portal - Oks Te | əst | Role : owner    | ıb@star-knowled | ge.org 🗸 |
|--------------|-------|--------------|-------------------|----------|-------------|--------------------|------|--------------------|-----|-----------------|-----------------|----------|
| =            | Ho    | me           |                   |          |             |                    |      |                    |     |                 | 1               | 😭 / Home |
| â            |       |              |                   |          |             |                    |      |                    |     |                 |                 |          |
| ( <u>*</u> ) |       |              | 5.1% Completed    |          | Connections |                    |      |                    |     |                 |                 |          |
| ×            |       |              | 94.9% Not Started | <b>%</b> | 39          |                    |      |                    |     |                 |                 |          |
| ណ៍           |       |              |                   |          |             |                    |      |                    |     |                 |                 |          |
| <b>:</b>     |       |              |                   |          |             |                    |      |                    |     |                 |                 |          |
| <b>≜</b>     |       |              |                   |          |             |                    |      |                    |     |                 |                 |          |
| r.           |       |              |                   |          |             |                    |      |                    |     | Search          |                 |          |
|              |       | Project Name |                   |          |             | Initial Sync Start |      | File Location 1    |     | File Location 2 | Status          |          |
|              |       | Project 1    |                   |          |             | 03/09/2021         |      | Windows            |     | SharePoint      | Not Started     |          |
|              |       | Project 1    |                   |          |             | 03/09/2021         |      | SharePoint         |     | Windows         | Not Started     |          |
|              |       | Project 1    |                   |          |             | 03/09/2021         |      | Procore            |     | Windows         | Not Started     |          |
|              |       | Project 1    |                   |          |             | 03/09/2021         |      | Procore            |     | SharePoint      | Not Started     |          |
|              |       | Project 1    |                   |          |             | 03/09/2021         |      | Windows            |     | Procore         | Not Started     |          |
|              |       | Project 1    |                   |          |             | 03/09/2021         |      | SharePoint         |     | Procore         | Not Started     |          |

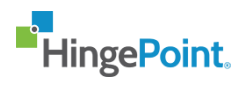

# 2. Integration:

# 2.1 Create New Integration:

**Step 1:** Click on integration from the left navigation bar.

#### NOTE: Only Account Admins will be able to access the integration screen.

| H            | ingePoint.         |                   | File Sync Manageme | nt Portal - Oks Test |          |
|--------------|--------------------|-------------------|--------------------|----------------------|----------|
| ≡            | Home               |                   |                    |                      |          |
| ñ            | Home               |                   |                    |                      |          |
| (1)<br>(1)   | Project Management | • 5.1% Completed  |                    |                      |          |
| ×            | Integrations       | 94.9% Not Started |                    |                      |          |
| ன்           | Analytics          |                   |                    |                      |          |
| <b>;\$</b> 1 | Users              |                   |                    |                      |          |
| -            | About              |                   |                    |                      |          |
| بر           | Contact            |                   |                    |                      | Sei      |
|              |                    | 11                | Initial Sync Start | File Location 1      | File Loc |
|              |                    |                   | 03/09/2021         | Windows              | SharePa  |
|              |                    |                   | 03/09/2021         | SharePoint           | Window   |
|              |                    |                   | 03/09/2021         | Procore              | Window   |
|              |                    |                   | 03/09/2021         | Procore              | SharePa  |
|              |                    |                   | 03/09/2021         | Windows              | Procore  |

Step 2: Click on create new button.

| ≡            | Integrations                         |               |                        |          |                |                   | 倄 / Integration      |
|--------------|--------------------------------------|---------------|------------------------|----------|----------------|-------------------|----------------------|
| â            |                                      |               |                        |          |                |                   |                      |
| ( <u>*</u> ) | Integrations                         |               |                        |          |                |                   | Create New           |
| ж            | Show 10 v entries                    |               |                        |          |                | Search            |                      |
| สม์          | Name 11                              | System Type 👔 | Created Date           | Status 👈 | No of Projects | No of Connections |                      |
| <b>:2</b> 1  | Procore Integration                  | SharePoint    | 02/24/2021 02:36:34 PM | None     | 0              | 0                 | Edit   Copy   Delete |
| <b>*</b>     | Procore Integration Test             | SharePoint    | 02/24/2021 05:53:38 PM | None     | 0              | 0                 | Edit   Copy   Delete |
| و            | Procore Integration Test2            | SharePoint    | 02/24/2021 06:39:30 PM | None     | 0              | 0                 | Edit   Copy   Delete |
|              | Procore Integration Test2- Cur       | Procore       | 02/25/2021 10:56:14 AM | None     | 0              | 0                 | Edit   Copy   Delete |
|              | Sharepoint Integration Test 1        | SharePoint    | 02/24/2021 01:48:02 PM | None     | 0              | 0                 | Edit   Copy   Delete |
|              | Sharepoint Integration Test I Edited | SharePoint    | 02/24/2021 02:11:29 PM | None     | 0              | 0                 | Edit   Copy   Delete |
|              | Wnidows Test                         | SharePoint    | 02/24/2021 06:41:48 PM | None     | 0              | 0                 | Edit   Copy   Delete |
|              | Showing I to 7 of 7 entries          |               |                        |          |                |                   | Previous 1 Next      |

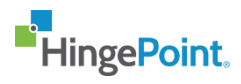

**Step 3:** Enter the data and click on save.

| ≡                  | Create New Integration |                       | 🕋 / Create New Integration |
|--------------------|------------------------|-----------------------|----------------------------|
| â                  |                        |                       |                            |
| ( <mark>4</mark> ) | Create New Integration |                       |                            |
| ×                  | croate new integration |                       |                            |
| ជា                 | Name *                 | Enter the title       |                            |
| ***                | Description            | Enter the description |                            |
| -                  |                        |                       |                            |
| بر                 | System Type *          | -Select-              |                            |
|                    |                        |                       | Back Save                  |
|                    |                        |                       |                            |
|                    |                        |                       |                            |
|                    |                        |                       |                            |
|                    |                        |                       |                            |
|                    |                        |                       |                            |

# 2.2 Edit an Integration:

**Step 1:** Click on integration from the left navigation bar.

## NOTE: Only Account Admins will be able to access the integration screen.

| Hi  | ngePoint.          |                   |   |             | File Sync Manag    | gemer | nt Portal - Oks | Test |          |
|-----|--------------------|-------------------|---|-------------|--------------------|-------|-----------------|------|----------|
| ≡   | Home               |                   |   |             |                    |       |                 |      |          |
| ñ   | Home               |                   |   |             |                    |       |                 |      |          |
| ٥   | Project Management | 🔵 5.1% Completed  |   | Connections |                    |       |                 |      |          |
| ×   | Integrations       | 94.9% Not Started | 6 | 39          |                    |       |                 |      |          |
| រវា | Analytics          |                   |   |             |                    |       |                 |      |          |
| :21 | Users              |                   |   |             |                    |       |                 |      |          |
| -   | About              |                   |   |             |                    |       |                 |      |          |
| بر  | Contact            |                   |   |             |                    |       |                 |      | Sei      |
|     |                    |                   |   |             | Initial Sync Start |       | File Location 1 |      | File Loc |
|     |                    |                   |   |             | 03/09/2021         |       | Windows         |      | SharePo  |
|     |                    |                   |   |             | 03/09/2021         |       | SharePoint      |      | Window   |
|     |                    |                   |   |             | 03/09/2021         |       | Procore         |      | Window   |
|     |                    |                   |   |             | 03/09/2021         |       | Procore         |      | SharePa  |
|     |                    |                   |   |             | 03/09/2021         |       | Windows         |      | Procore  |

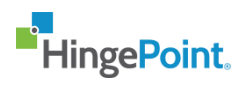

**Step 2:** Click on the edit button in the integration table for the integration that needs to be edited.

| =            | Integrations                         |               |                        |          |                |                     | 삼 / Integrations   |
|--------------|--------------------------------------|---------------|------------------------|----------|----------------|---------------------|--------------------|
| â            |                                      |               |                        |          |                |                     |                    |
| 4            | Integrations                         |               |                        |          |                |                     | Create New         |
| ×            | Show 10 v entries                    |               |                        |          |                | Search              |                    |
| រវា          | Name ti                              | System Type 👔 | Created Date           | Status 👈 | No of Projects | No of Connections 🌐 |                    |
| : <b>*</b> * | Procore Integration                  | SharePoint    | 02/24/2021 02:36:34 PM | None     | 0              | 0                   | Edit Copy   Delete |
| Ě            | Procore Integration Test1            | SharePoint    | 02/24/2021 05:53:38 PM | None     | 0              | 0                   | Edit Copy   Delete |
| ر            | Procore Integration Test2            | SharePoint    | 02/24/2021 06:39:30 PM | None     | 0              | 0                   | Edit Copy   Delete |
|              | Procore Integration Test2- Cur       | Procore       | 02/25/202110:56:14 AM  | None     | 0              | 0                   | Edit Copy   Delete |
|              | SharePoint Integration               | SharePoint    | 02/26/2021 04:16:42 AM | None     | 0              | 0                   | Edit Copy   Delete |
|              | Sharepoint Integration Test 1        | SharePoint    | 02/24/2021 01:48:02 PM | None     | 0              | 0                   | Edit Copy   Delete |
|              | Sharepoint Integration Test 1 Edited | SharePoint    | 02/24/2021 02:11:29 PM | None     | 0              | 0                   | Edit Copy   Delete |
|              | Wnidows Test                         | SharePoint    | 02/24/2021 06:41:48 PM | None     | 0              | 0                   | Edit Copy   Delete |

Step 3: Update the fields and click on save.

| ≡        | Edit Integration           |                           | I Edit Integration |
|----------|----------------------------|---------------------------|--------------------|
| â        |                            |                           |                    |
| 43       | Edit Integration           |                           |                    |
| ×        | Edit integration           |                           |                    |
| រវា      | Name *                     | SharePoint Integration    |                    |
| <b>i</b> | Description                | description               |                    |
| 4        |                            |                           |                    |
| L.       | System Type *              | SharePoint ~              |                    |
|          | Sharepoint Web Url •       | http://www.sharepoint.com |                    |
|          | SharePoint Client Key •    | asewl2-sad123-asd-asd12   |                    |
|          | Sharepoint Client Secret * | asew12-sad123-asd-asd12   |                    |
|          |                            |                           | Back Save          |
|          |                            |                           |                    |

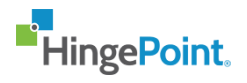

## 2.3 Delete an Integration:

**Step 1:** Click on integration from the left navigation bar.

#### NOTE: Only Account Admins will be able to access the integration screen.

| Hi         | ngePoint.          |                     | File Sync Managemei | nt Portal - Oks Test | C        |
|------------|--------------------|---------------------|---------------------|----------------------|----------|
| ≡          | Home               |                     |                     |                      |          |
| ŝ          | Home               |                     |                     |                      |          |
| <b>(</b> ) | Project Management | • 5.1% Completed    |                     |                      |          |
| ×          | Integrations       | • 94.9% Not Started |                     |                      |          |
| រវា        | Analytics          |                     |                     |                      |          |
| :21        | Users              |                     |                     |                      |          |
| -          | About              |                     |                     |                      |          |
| بر         | Contact            |                     |                     |                      | Sei      |
|            |                    | Ļ1                  | Initial Sync Start  | File Location 1      | File Loc |
|            |                    |                     | 03/09/2021          | Windows              | SharePa  |
|            |                    |                     | 03/09/2021          | SharePoint           | Window   |
|            |                    |                     | 03/09/2021          | Procore              | Window   |
|            |                    |                     | 03/09/2021          | Procore              | SharePa  |
|            |                    |                     | 03/09/2021          | Windows              | Procore  |

**Step 2:** Click on the delete button in the integration table for the integration that needs to be deleted.

| ≡          | Integrations                         |               |                        |          |                |                   | 😤 / Integrations   |
|------------|--------------------------------------|---------------|------------------------|----------|----------------|-------------------|--------------------|
| ñ          |                                      |               |                        |          |                |                   |                    |
| <i>€</i> } | Integrations                         |               |                        |          |                |                   | Create New         |
| ×          | Show 10 v entries                    |               |                        |          |                | Search            |                    |
| ណ៍         | Name 11                              | System Type 👔 | Created Date 11        | Status 👔 | No of Projects | No of Connections |                    |
| <b>:</b>   | Procore integration                  | SharePoint    | 02/24/2021 02:36:34 PM | None     | 0              | 0                 | Edit   Copy Delete |
| -          | Procore Integration Test1            | SharePoint    | 02/24/2021 05:53:38 PM | None     | 0              | 0                 | Edit   Copy Delete |
| ور         | Procore Integration Test2            | SharePoint    | 02/24/2021 06:39:30 PM | None     | 0              | 0                 | Edit   Copy Delete |
|            | Procore Integration Test2- Cur       | Procore       | 02/25/202110:56:14 AM  | None     | 0              | 0                 | Edit   Copy Delete |
|            | SharePoint Integration               | SharePoint    | 02/26/2021 04:16:42 AM | None     | 0              | 0                 | Edit   Copy Delete |
|            | Sharepoint Integration Test 1        | SharePoint    | 02/24/2021 01:48:02 PM | None     | 0              | 0                 | Edit   Copy Delete |
|            | Sharepoint Integration Test 1 Edited | SharePoint    | 02/24/2021 02:11:29 PM | None     | 0              | 0                 | Edit   Copy Delete |
|            | Whidows Test                         | SharePoint    | 02/24/2021 06:41:48 PM | None     | 0              | 0                 | Edit   Copy Delete |
|            | Showing I to 8 of 8 entries          |               |                        |          |                |                   | Previous 1 Next    |

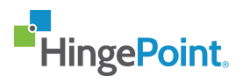

**Step 3:** Click on yes to delete the integration.

|                                                  | a strat |                  |
|--------------------------------------------------|---------|------------------|
| Delete Confirmation                              | ×       |                  |
|                                                  |         |                  |
|                                                  |         |                  |
| Are you sure you want to delete the integration? |         |                  |
| , , ,                                            |         |                  |
|                                                  |         |                  |
|                                                  | Ves     |                  |
|                                                  |         |                  |
| Sustan Tuna an Created Data                      | Ctatuo. |                  |
| TU System Type TU Created Date                   | tatus   | TU NO OT Project |

# 2.4 View an Integration:

**Step 1:** Click on integration from the left navigation bar.

NOTE: Only Account Admins will be able to access the integration screen.

| H             | ingePoint.         |                   | File Sync Manageme | nt Portal - Oks Test | C         |
|---------------|--------------------|-------------------|--------------------|----------------------|-----------|
| ≡             | Home               |                   |                    |                      |           |
| ñ             | Home               |                   |                    |                      |           |
| ( <u>*</u> )  | Project Management | • 5.1% Completed  |                    |                      |           |
| ×             | Integrations       | 94.9% Not Started |                    |                      |           |
| ណ៍            | Analytics          |                   |                    |                      |           |
| <b>;</b> \$\$ | Users              |                   |                    |                      |           |
| -             | About              |                   |                    |                      |           |
| بر            | Contact            |                   |                    |                      | Sei       |
|               |                    | 11                | Initial Sync Start | File Location 1      | File Loce |
|               |                    |                   | 03/09/2021         | Windows              | SharePa   |
|               |                    |                   | 03/09/2021         | SharePoint           | Window    |
|               |                    |                   | 03/09/2021         | Procore              | Window    |
|               |                    |                   | 03/09/2021         | Procore              | SharePa   |
|               |                    |                   | 03/09/2021         | Windows              | Procore   |

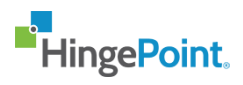

## Step 2: Click on the name of the integration which you want to view

| ≡   | Integrations                         |     |             |                        |        |                |                   | 🔺 / Integrations     |
|-----|--------------------------------------|-----|-------------|------------------------|--------|----------------|-------------------|----------------------|
| ŵ   |                                      |     |             |                        |        |                |                   |                      |
| ¢   | Integrations                         |     |             |                        |        |                |                   | Create New           |
| ×   | Show 10 v entries                    |     |             |                        |        |                | Search            |                      |
| វវា | Name                                 | ti. | System Type | Created Date           | Status | No of Projects | No of Connections |                      |
| *** | Procore Integration                  |     | SharePoint  | 02/24/2021 02:36:34 PM | None   | 0              | 0                 | Edit   Copy   Delete |
| -   | Procore Integration Test1            |     | SharePoint  | 02/24/2021 05:53:38 PM | None   | 0              | 0                 | Edit   Copy   Delete |
| م   | Procore Integration Test2            |     | SharePoint  | 02/24/2021 06:39:30 PM | None   | 0              | 0                 | Edit   Copy   Delete |
|     | Procore Integration Test2- Cur       |     | Procore     | 02/25/202110:56:14 AM  | None   | 0              | 0                 | Edit   Copy   Delete |
|     | SharePoint Integration               |     | SharePoint  | 02/26/2021 04:16:42 AM | None   | 0              | 0                 | Edit   Copy   Delete |
|     | Sharepoint Integration Test 1        |     | SharePoint  | 02/24/2021 01:48:02 PM | None   | 0              | 0                 | Edit   Copy   Delete |
|     | Sharepoint Integration Test 1 Edited |     | SharePoint  | 02/24/2021 02:11:29 PM | None   | 0              | 0                 | Edit   Copy   Delete |
|     | Wnidows Test                         |     | SharePoint  | 02/24/2021 06:41:48 PM | None   | 0              | 0                 | Edit   Copy   Delete |

Step 3: The View Screen is displayed

| ≡   | View Integration | ۲                      |                            | 倄 / View Integration |
|-----|------------------|------------------------|----------------------------|----------------------|
| â   |                  |                        |                            |                      |
| ¢   | View Inte        | earation               |                            |                      |
| ×   |                  | 0                      |                            |                      |
| រវា | Name             | SharePoint Integration | Sharepoint Web Url •       |                      |
| *** | Description      | description            | http://www.sharepoint.com  |                      |
|     | System Type      | SharePoint             | SharePoint Client Key •    |                      |
| Ě   |                  |                        | asew12-sad123-asd-asd12    |                      |
| بر  |                  |                        | Sharepoint Client Secret * |                      |
|     |                  |                        | asew12-sad123-asd-asd12    |                      |
|     |                  |                        |                            | Back Delete Edit     |
|     |                  |                        |                            |                      |
|     |                  |                        |                            |                      |
|     |                  |                        |                            |                      |

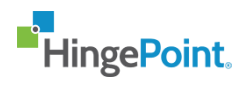

# 3. Project Management:

# **3.1 Create a Project:**

**Step 1:** Click on Project Management from the left navigation bar.

| <b>■</b> Hi  | ingePoint.         |                   |   |    | File Sync Manageme | nt Portal - Oks Test | syed.shadab<br>Role : owner | @star-knowledge.org | J 🗸  |
|--------------|--------------------|-------------------|---|----|--------------------|----------------------|-----------------------------|---------------------|------|
| =            | Home               |                   |   |    |                    |                      |                             | <b>A</b> /          | Home |
| â            | Home               |                   |   |    |                    |                      |                             |                     |      |
| (4))<br>(4)) | Project Management | 5.1% Completed    |   |    |                    |                      |                             |                     |      |
| ×            | Integrations       | 94.9% Not Started | 6 | 39 |                    |                      |                             |                     |      |
| ជា           | Analytics          |                   |   |    |                    |                      |                             |                     |      |
| 121          | Users              |                   |   |    |                    |                      |                             |                     |      |
| •            | About              |                   |   |    |                    |                      |                             |                     |      |
| بر           | Contact            |                   |   |    |                    |                      | Search                      |                     |      |
|              |                    |                   |   |    | Initial Sync Start | File Location 1      | File Location 2             | Status 11           |      |
|              |                    |                   |   |    | 03/09/2021         | Windows              | SharePoint                  | Not Started         |      |
|              |                    |                   |   |    | 03/09/2021         | SharePoint           | Windows                     | Not Started         |      |
|              |                    |                   |   |    | 03/09/2021         | Procore              | Windows                     | Not Started         |      |
|              |                    |                   |   |    | 03/09/2021         | Procore              | SharePoint                  | Not Started         |      |

#### **Step 2:** Click on create new button.

| =           | Project Management        |                |                                | I Project Management |
|-------------|---------------------------|----------------|--------------------------------|----------------------|
| â           |                           |                |                                |                      |
| ٩           | Project Management        |                |                                | Create New           |
| ×           | Show 10 v entries         |                |                                | Search               |
| ลม์         | Project Name              | File Locations |                                |                      |
| <b>;2</b> ; | test1234                  | N/A            | Details   Logs   Copy   Delete |                      |
| -           | Project_5 - Copy          | N/A            | Details   Logs   Copy   Delete |                      |
| بر          | Uinq Integration          | N/A            | Details   Logs   Copy   Delete |                      |
|             | Project_5 - Copy - Copy   | N/A            | Details   Logs   Copy   Delete |                      |
|             | Sharepoint to Procore NEW | N/A            | Details   Logs   Copy   Delete |                      |
|             | Editable feilds           | N/A            | Details   Logs   Copy   Delete |                      |
|             | file location 3 edited    | N/A            | Details   Logs   Copy   Delete |                      |
|             | Oksana TEST               | N/A            | Details   Logs   Copy   Delete |                      |
|             | Project_6                 | N/A            | Details   Logs   Copy   Delete |                      |

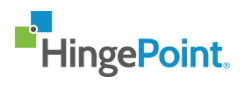

**Step 3:** Project Create Screen is displayed. Click on add connection to add a connection to the data.

| ≡                   | Create New Project    |                               | 👚 / Create New Project |
|---------------------|-----------------------|-------------------------------|------------------------|
| â                   |                       |                               |                        |
| <b>(</b> <u>1</u> ) | Create New Project    |                               |                        |
| ×                   |                       |                               |                        |
| រវា                 | Project Name *        | Enter the Project Name        |                        |
| <b>:</b> #3         | Project Description   |                               |                        |
| 2                   |                       | Enter the Project Description |                        |
| بر                  |                       |                               |                        |
|                     | +Add More Connections |                               |                        |
|                     |                       |                               | Back Save              |
|                     |                       |                               |                        |
|                     |                       |                               |                        |

Step 4: Enter the data and click on save.

| =     | Cre | ate New Project              |                          |                                      |  |                               |                                  | 👫 / Create New Project |
|-------|-----|------------------------------|--------------------------|--------------------------------------|--|-------------------------------|----------------------------------|------------------------|
| â     |     |                              |                          |                                      |  |                               |                                  |                        |
| ٥     |     | Create New Project           |                          |                                      |  |                               |                                  |                        |
| ж     |     | Parinat Mana                 |                          |                                      |  |                               |                                  |                        |
| ଇ     |     | Project Huller               |                          | Enter the Project Name               |  |                               |                                  |                        |
| •<br> |     | Project Description          |                          | Enter the Project Description        |  |                               |                                  |                        |
|       |     |                              |                          |                                      |  |                               |                                  |                        |
| Ę.    |     | Our and the Marrie           |                          |                                      |  |                               |                                  |                        |
|       |     | Connection Name              | Connection 1             |                                      |  |                               |                                  | Delete                 |
|       |     | Integration •                | SharePoint               | *                                    |  | Integration •                 | Windows *                        |                        |
|       |     | File Location 1              | File Location 1          |                                      |  | File Location 2               | File Location 2                  |                        |
|       |     | SharePoint Site *            | https://hingepointl.sha  | repoint.com/sites/MSTeamsProcoreDemo |  | Windows Directory Full Path * | Enter the Windows Directory Path |                        |
|       |     | SharePoint Library List •    | -Select-                 | *                                    |  |                               |                                  |                        |
|       |     | SharePoint Library List ID * | Enter the SharePoint Lis | t ID                                 |  |                               |                                  |                        |
|       |     | SharePoint Folder *          | -Select-                 | *                                    |  |                               |                                  |                        |
|       |     | SharePoint Folder ID *       | Enter the SharePoint Fo  | der ID                               |  |                               |                                  |                        |
|       |     |                              |                          | Test                                 |  |                               |                                  |                        |
|       |     |                              |                          |                                      |  |                               |                                  |                        |
|       |     | +Add More Connections        |                          |                                      |  |                               |                                  |                        |
|       |     |                              |                          |                                      |  |                               |                                  | Back Save              |

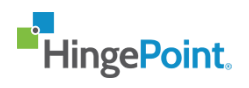

# 3.2 Edit a Project:

**Step 1:** Click on Project Management from the left navigation bar.

| HingePoint.          | File Sync Management Portal - Oks Test Standab@star-knowle |    |                    | @star-knowledge.org 🗸 |                 |             |
|----------------------|------------------------------------------------------------|----|--------------------|-----------------------|-----------------|-------------|
| ≡ Home               |                                                            |    |                    |                       |                 | 😭 / Home    |
| 😚 Home               |                                                            |    |                    |                       |                 |             |
| 👫 Project Management | 5.1% Completed                                             |    |                    |                       |                 |             |
| X Integrations       | • 94.9% Not Started                                        | 39 |                    |                       |                 |             |
| ជា៍ Analytics        |                                                            |    |                    |                       |                 |             |
| 📇 Users              |                                                            |    |                    |                       |                 |             |
| About                |                                                            |    |                    |                       |                 |             |
| Contact              |                                                            |    |                    |                       | Search          |             |
|                      |                                                            |    | Initial Sync Start | File Location 1       | File Location 2 | Status 11   |
|                      |                                                            |    | 03/09/2021         | Windows               | SharePoint      | Not Started |
|                      |                                                            |    | 03/09/2021         | SharePoint            | Windows         | Not Started |
|                      |                                                            |    | 03/09/2021         | Procore               | Windows         | Not Started |
|                      |                                                            |    | 03/09/2021         | Procore               | SharePoint      | Not Started |

**Step 2:** Click on the Details button in the projects table for the project that needs to be edited.

| =           | Pr | oject Management          |                |                              | 😤 / Project Manag | jement |
|-------------|----|---------------------------|----------------|------------------------------|-------------------|--------|
| ñ           |    | Show 10 v entries         |                |                              | Search            |        |
| ٥           |    | Project Name              | File Locations |                              |                   |        |
| ×           |    | test1234                  | N/A            | Details Logs   Copy   Delete |                   |        |
| สม์         |    | Project_5 - Copy          | N/A            | Details Logs   Copy   Delete |                   |        |
| <b>;2</b> 5 |    | Uing Integration          | N/A            | Details Logs   Copy   Delete |                   |        |
| *           |    | Project_5 - Copy - Copy   | N/A            | Details Logs   Copy   Delete |                   |        |
| بر          |    | Sharepoint to Procore NEW | N/A            | Details Logs   Copy   Delete |                   |        |
|             |    | Editable feilds           | N/A            | Details Logs   Copy   Delete |                   |        |
|             |    | file location 3 edited    | N/A            | Details Logs   Copy   Delete |                   |        |
|             |    | Oksana TEST               | N/A            | Details Logs   Copy   Delete |                   |        |
|             |    | Project_6                 | N/A            | Details Logs   Copy   Delete |                   |        |
|             |    | File Location 4 Test      | N/A            | Details Logs   Copy   Delete |                   |        |

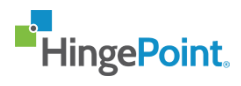

Step 4: Details screen is displayed and click on edit.

| =             | View Project                |                                                       |                             |                 | 🐔 / vi      |     |
|---------------|-----------------------------|-------------------------------------------------------|-----------------------------|-----------------|-------------|-----|
| <b>ନ</b><br>ଓ | View Project                |                                                       |                             |                 |             |     |
| ×<br>ai       | Project Name Test Project 3 |                                                       |                             |                 |             |     |
| Ô             | Project Description N/A     |                                                       |                             |                 |             |     |
| ۵<br>۱        | Connection Name Con         | nnection 1                                            |                             |                 |             |     |
| `             | Integration 1 Shared        | Point                                                 | Integration 2               | Windows         |             |     |
|               | File Location 1 File Loc    | acation 1                                             | File Location 2             | File Location 2 |             |     |
|               | SharePoint Site https:/     | //hingepoint1.sharepoint.com/sites/MSTeamsProcoreDemo | Windows Directory Full Path | http://windows  |             |     |
|               | SharePoint List Data        |                                                       |                             |                 |             |     |
|               | SharePoint List ID 0.4db7   | 7962-1981-47b1-9199-699b7b5a6d31                      |                             |                 |             |     |
|               | SharePoint Folder List Ro   | oot                                                   |                             |                 |             |     |
|               | SharePoint Folder ID 0      |                                                       |                             |                 |             |     |
|               |                             |                                                       |                             |                 |             |     |
|               |                             |                                                       |                             |                 |             |     |
|               |                             |                                                       |                             |                 | Back Delete | dit |

Step 3: Update the fields which needs to be updated and click on save.

| =          | Edit | : Project                    |                         |                                      |   |                               |                 |   | 😤 / Edit Projec |
|------------|------|------------------------------|-------------------------|--------------------------------------|---|-------------------------------|-----------------|---|-----------------|
| ñ          |      |                              |                         |                                      |   |                               |                 |   |                 |
| 0          |      | Edit Project                 |                         |                                      |   |                               |                 |   |                 |
| )X<br>इत्र |      | Project Name •               |                         | Test Project 3                       |   |                               |                 |   |                 |
| Ô          |      |                              |                         |                                      |   |                               |                 |   |                 |
| -          |      | Project Description          |                         | Enter the Project Description        |   |                               |                 |   |                 |
| 4          |      |                              |                         |                                      |   |                               |                 |   |                 |
| ٩          |      | Connection Name              | Connection 1            |                                      |   |                               |                 |   | Delete          |
|            |      | Integration •                | SharePoint              |                                      | • | Integration *                 | Windows         | ~ |                 |
|            |      | File Location 1              | File Location 1         |                                      |   | File Location 2               | File Location 2 |   |                 |
|            |      | SharePoint Site *            | https://hingepointl.sha | repoint.com/sites/MSTeamsProcoreDemo |   | Windows Directory Full Path • | http://windows  |   |                 |
|            |      | SharePoint Library List •    | Data                    |                                      | - |                               |                 |   |                 |
|            |      | SharePoint Library List ID * | a4db7962-f98f-47bl-9    | 99-699b7b5a6d3f                      |   |                               |                 |   |                 |
|            |      | SharePoint Folder *          | List Root               |                                      | - |                               |                 |   |                 |
|            |      | SharePoint Folder ID *       | 0                       |                                      |   |                               |                 |   |                 |
|            |      |                              |                         | Test                                 |   |                               |                 |   |                 |
|            |      |                              |                         |                                      |   |                               |                 |   |                 |
|            |      | +Add More Connections        |                         |                                      |   |                               |                 |   |                 |
|            |      |                              |                         |                                      |   |                               |                 |   | Back Save       |

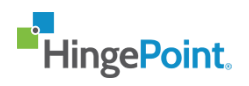

# 3.3 Delete a Project:

**Step 1:** Click on Project Management from the left navigation bar.

| <b>■</b> Hi   | ngePoint.          |                   |          |         | File Sync Manageme | ent Portal - Oks Test | Role : owner    | @star-knowledge.org | ~    |
|---------------|--------------------|-------------------|----------|---------|--------------------|-----------------------|-----------------|---------------------|------|
| ≡             | Home               |                   |          |         |                    |                       |                 | <b>希</b> /          | Home |
| ñ             | Home               |                   |          |         |                    |                       |                 |                     |      |
| 43            | Project Management | 5.1% Completed    |          |         |                    |                       |                 |                     |      |
| ×             | Integrations       | 94.9% Not Started | 39 Conne | ictions |                    |                       |                 |                     |      |
| áú            | Analytics          |                   |          |         |                    |                       |                 |                     |      |
| <b>;</b> \$\$ | Users              |                   |          |         |                    |                       |                 |                     |      |
| -             | About              |                   |          |         |                    |                       |                 |                     |      |
| بر            | Contact            |                   |          |         |                    |                       | Search          |                     |      |
|               |                    |                   |          |         | Initial Sync Start | File Location 1       | File Location 2 | Status 11           |      |
|               |                    |                   |          |         | 03/09/2021         | Windows               | SharePoint      | Not Started         |      |
|               |                    |                   |          |         | 03/09/2021         | SharePoint            | Windows         | Not Started         |      |
|               |                    |                   |          |         | 03/09/2021         | Procore               | Windows         | Not Started         |      |
|               |                    |                   |          |         | 03/09/2021         | Procore               | SharePoint      | Not Started         |      |

**Step 2:** Click on the delete button in the projects table for the project that needs to be deleted.

| =             | Pr | oject Management          |                |                                | 倄 / Project Management |
|---------------|----|---------------------------|----------------|--------------------------------|------------------------|
| â             |    | Show 10 v entries         |                |                                | Search                 |
| ( <u>*</u> )  |    | Project Name              | File Locations |                                |                        |
| ×             |    | testl234                  | N/A            | Details   Logs   Copy   Delete |                        |
| រវា           |    | Project_5 - Copy          | N/A            | Details   Logs   Copy   Delete |                        |
| i <b>li</b> i |    | Uinq Integration          | N/A            | Details   Logs   Copy   Delete |                        |
| -             |    | Project_5 - Copy - Copy   | N/A            | Details   Logs   Copy   Delete |                        |
| r.            |    | Sharepoint to Procore NEW | N/A            | Details   Logs   Copy   Delete |                        |
|               |    | Editable feilds           | N/A            | Details   Logs   Copy   Delete |                        |
|               |    | file location 3 edited    | N/A            | Details   Logs   Copy   Delete |                        |
|               |    | Oksana TEST               | N/A            | Details   Logs   Copy   Delete |                        |
|               |    | Project_6                 | N/A            | Details   Logs   Copy   Delete |                        |
|               |    | File Location 4 Test      | N/A            | Details   Logs   Copy Delete   |                        |

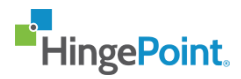

Step 3: Click on yes to delete the integration.

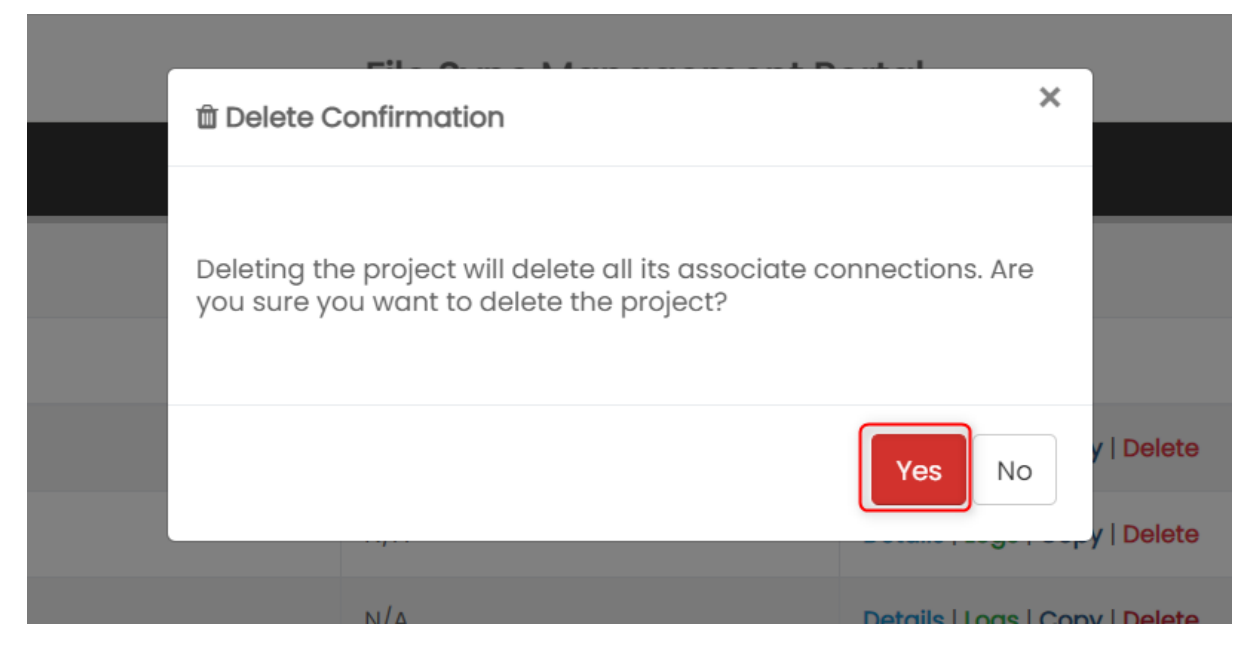

## 3.4 View a Project:

**Step 1:** Click on Project Management from the left navigation bar.

| <b>■</b> Hi  | ingePoint.         |                   |   |                   | File Sync Managen  | nent Portal - Oks Test | Role : owner    | o@star-knowledge | e.org 🗸 |
|--------------|--------------------|-------------------|---|-------------------|--------------------|------------------------|-----------------|------------------|---------|
| =            | Home               |                   |   |                   |                    |                        |                 | ń                | / Home  |
| ñ            | Home               |                   |   |                   |                    |                        |                 |                  |         |
|              | Project Management | 5.1% Completed    |   |                   |                    |                        |                 |                  |         |
| ×            | Integrations       | 94.9% Not Started | 8 | Connections<br>39 |                    |                        |                 |                  |         |
| រវា          | Analytics          |                   |   |                   |                    |                        |                 |                  |         |
| <b>;</b> \$; | Users              |                   |   |                   |                    |                        |                 |                  |         |
| •            | About              |                   |   |                   |                    |                        |                 |                  |         |
| بر           | Contact            |                   |   |                   |                    |                        | Search          |                  |         |
|              |                    |                   |   |                   | Initial Sync Start | File Location 1        | File Location 2 | Status           |         |
|              |                    |                   |   |                   | 03/09/2021         | Windows                | SharePoint      | Not Started      |         |
|              |                    |                   |   |                   | 03/09/2021         | SharePoint             | Windows         | Not Started      |         |
|              |                    |                   |   |                   | 03/09/2021         | Procore                | Windows         | Not Started      |         |
|              |                    |                   |   |                   | 03/09/2021         | Procore                | SharePoint      | Not Started      |         |

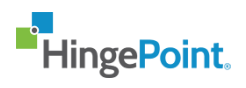

**Step 2:** Click on the details button in the projects table for the project that needs to be viewed.

| ≡             | Pr | oject Management          |                |                              | i Project Management |
|---------------|----|---------------------------|----------------|------------------------------|----------------------|
| â             |    | Show 10 v entries         |                |                              | Search               |
| 6 <u>4</u> 3  |    | Project Name              | File Locations |                              |                      |
| ×             |    | test1234                  | N/A            | Details Logs   Copy   Delete |                      |
| ណ៍            |    | Project_5 - Copy          | N/A            | Details Logs   Copy   Delete |                      |
| <b>:\$</b> \$ |    | Uing Integration          | N/A            | Details Logs   Copy   Delete |                      |
| -             |    | Project_5 - Copy - Copy   | N/A            | Details Logs   Copy   Delete |                      |
| بر            |    | Sharepoint to Procore NEW | N/A            | Details Logs   Copy   Delete |                      |
|               |    | Editable feilds           | N/A            | Details Logs   Copy   Delete |                      |
|               |    | file location 3 edited    | N/A            | Details Logs   Copy   Delete |                      |
|               |    | Oksana TEST               | N/A            | Details Logs   Copy   Delete |                      |
|               |    | Project_6                 | N/A            | Details Logs   Copy   Delete |                      |
|               |    | File Location 4 Test      | N/A            | Details Logs   Copy   Delete |                      |

Step 3: Details Screen is displayed.

| =  | View Project                  |                                                             |                             |                 | 🕌 / View Projec  |
|----|-------------------------------|-------------------------------------------------------------|-----------------------------|-----------------|------------------|
| *  |                               |                                                             |                             |                 |                  |
| Φ  | View Project                  |                                                             |                             |                 |                  |
| ×  | Beningt Margan Tost Devices 2 |                                                             |                             |                 |                  |
| si | Project Description N/A       |                                                             |                             |                 |                  |
| ۵  |                               |                                                             |                             |                 |                  |
| -  |                               |                                                             |                             |                 |                  |
| 4  | Connection Name               | Connection 1                                                |                             |                 |                  |
| •  |                               |                                                             |                             |                 |                  |
|    | Integration 1                 | SharePoint                                                  | Integration 2               | Windows         |                  |
|    | File Location 1               | File Location 1                                             | File Location 2             | File Location 2 |                  |
|    | SharePoint Site               | https://hingepointl.sharepoint.com/sites/MSTeamsProcoreDemo | Windows Directory Full Path | http://windows  |                  |
|    | SharePoint List               | Data                                                        |                             |                 |                  |
|    | SharePoint List ID            | 04db7962-1981-47b1-9199-699b7b5b6d3t                        |                             |                 |                  |
|    | SharePoint Folder             | List Root                                                   |                             |                 |                  |
|    | SharePoint Folder ID          | D                                                           |                             |                 |                  |
|    |                               |                                                             |                             |                 |                  |
|    |                               |                                                             |                             |                 |                  |
|    |                               |                                                             |                             |                 | Back Delete Edit |

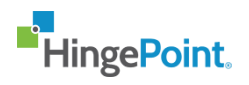

# 3.5 Activate a Sync:

**Step 1:** Click on Project Management from the left navigation bar.

| Hin        | gePoint.          |                   |             |     | File Sync Manageme | nt Portal - Oks Test | Role : owner    | @star-knowledge | .org 🗸 |
|------------|-------------------|-------------------|-------------|-----|--------------------|----------------------|-----------------|-----------------|--------|
| ≡          | Home              |                   |             |     |                    |                      |                 | *               | / Home |
| <b>∻</b> ⊦ | lome              |                   |             |     |                    |                      |                 |                 |        |
| (å) P      | roject Management | 5.1% Completed    |             |     |                    |                      |                 |                 |        |
| × •        | ntegrations       | 94.9% Not Started | Sonnecti 39 | ons |                    |                      |                 |                 |        |
| áá A       | nalytics          |                   |             |     |                    |                      |                 |                 |        |
| <b>#</b> 1 | Isers             |                   |             |     |                    |                      |                 |                 |        |
| ≗ ^        | bout              |                   |             |     |                    |                      |                 |                 |        |
| ر د        | Contact           |                   |             |     |                    |                      | Search          |                 |        |
|            |                   |                   |             |     | Initial Sync Start | File Location 1      | File Location 2 | Status          |        |
|            |                   |                   |             |     | 03/09/2021         | Windows              | SharePoint      | Not Started     |        |
|            |                   |                   |             |     | 03/09/2021         | SharePoint           | Windows         | Not Started     |        |
|            |                   |                   |             |     | 03/09/2021         | Procore              | Windows         | Not Started     |        |
|            |                   |                   |             |     | 03/09/2021         | Procore              | SharePoint      | Not Started     |        |

**Step 2:** Click on the name of the project in the project tables whose sync you want to activate.

| <b>■</b> Hi                       | ngePoint.          |                   |   |    | File Sync Manage   | emen | t Portal - Oks Test | Role : owner    | @star-knowledg | je.org 🗸 |
|-----------------------------------|--------------------|-------------------|---|----|--------------------|------|---------------------|-----------------|----------------|----------|
| ≡                                 | Home               |                   |   |    |                    |      |                     |                 | 1              | / Home   |
| â                                 | Home               |                   |   |    |                    |      |                     |                 |                |          |
| - { <sup>1</sup> / <sub>4</sub> } | Project Management | 5.1% Completed    |   |    |                    |      |                     |                 |                |          |
| ×                                 | Integrations       | 94.9% Not Started | 8 | 39 |                    |      |                     |                 |                |          |
| ជា                                | Analytics          |                   |   |    |                    |      |                     |                 |                |          |
| <b>;</b> \$;                      | Users              |                   |   |    |                    |      |                     |                 |                |          |
| 2                                 | About              |                   |   |    |                    |      |                     |                 |                |          |
| بر                                | Contact            |                   |   |    |                    |      |                     | Search          |                |          |
|                                   |                    |                   |   |    | Initial Sync Start |      | File Location 1     | File Location 2 | Status         |          |
|                                   |                    |                   |   |    | 03/09/2021         |      | Windows             | SharePoint      | Not Started    |          |
|                                   |                    |                   |   |    | 03/09/2021         |      | SharePoint          | Windows         | Not Started    |          |
|                                   |                    |                   |   |    | 03/09/2021         |      | Procore             | Windows         | Not Started    |          |
|                                   |                    |                   |   |    | 03/09/2021         |      | Procore             | SharePoint      | Not Started    |          |

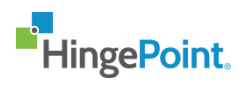

**Step 3:** the project stats screen is displayed. Select the endpoint for which you want to activate the sync and click on start.

| =           | Project Stats                    |                      |                           |                        |                    |                  |      | 😭 / Project Stats |
|-------------|----------------------------------|----------------------|---------------------------|------------------------|--------------------|------------------|------|-------------------|
| â           |                                  |                      |                           |                        |                    |                  |      |                   |
| ¢           | Project Stats                    |                      |                           |                        |                    |                  | Back | Edit              |
| ×           |                                  |                      |                           |                        |                    |                  |      |                   |
| ណ៍          | <ul> <li>Action Items</li> </ul> |                      |                           |                        |                    |                  |      |                   |
| <b>:</b> #3 | string<br>Activate Sync Starting | SharePo              | int 🗸                     | Start                  |                    |                  |      |                   |
| <b>4</b>    | Sync Status                      |                      |                           |                        |                    |                  |      |                   |
| بر          |                                  | Initial Sync S       | Started Init              | ial Sync Completed     |                    |                  |      |                   |
|             | + Action Items                   |                      |                           |                        |                    |                  |      |                   |
|             |                                  |                      |                           |                        |                    |                  |      |                   |
|             | Stats                            |                      |                           |                        |                    |                  |      |                   |
|             | 0                                | 0                    | 0                         | 0                      | 2 Way Start Date   | 01-01-0001 00:00 |      |                   |
|             | Added to Share<br>Point          | Added to Proco<br>re | Updated to Sh<br>arePoint | Updated to Pro<br>core | 2 Way Stop Date    | 01-01-0001 00:00 |      |                   |
|             |                                  |                      |                           |                        | Error Logs         | View             |      |                   |
|             | 0                                | 0                    | 1                         | 1                      | O Mari Cumo Chatua | ON               |      |                   |

# 3.6 Deactivate a Sync:

**Step 1:** Click on Project Management from the left navigation bar.

| HingePoir                   | nt.       |                   |   |                | File Sync Mana     | gemer | nt Portal - Oks Tes | t 💽        | Role : owner | ıb@star-knowledg | ge.org 🗸 |
|-----------------------------|-----------|-------------------|---|----------------|--------------------|-------|---------------------|------------|--------------|------------------|----------|
| ≡ Ho                        | ome       |                   |   |                |                    |       |                     |            |              | 1                | 😭 / Home |
| 😚 Home                      |           |                   |   |                |                    |       |                     |            |              |                  |          |
| ( <sup>4</sup> ) Project Me | anagement | 5.1% Completed    |   |                |                    |       |                     |            |              |                  |          |
| 💐 Integratio                | ons       | 94.9% Not Started | 8 | Connections 39 |                    |       |                     |            |              |                  |          |
| 👬 Analytics                 |           |                   |   |                |                    |       |                     |            |              |                  |          |
| 📸 Users                     |           |                   |   |                |                    |       |                     |            |              |                  |          |
| 🐣 About                     |           |                   |   |                |                    |       |                     |            |              |                  |          |
| 📞 Contact                   |           |                   |   |                |                    |       |                     | Sear       | ch           |                  |          |
|                             |           |                   |   |                | Initial Sync Start |       | File Location 1     | File Locat | ion 2        | Status           |          |
|                             |           |                   |   |                | 03/09/2021         |       | Windows             | SharePoir  | nt           | Not Started      |          |
|                             |           |                   |   |                | 03/09/2021         |       | SharePoint          | Windows    |              | Not Started      |          |
|                             |           |                   |   |                | 03/09/2021         |       | Procore             | Windows    |              | Not Started      |          |
|                             |           |                   |   |                | 03/09/2021         |       | Procore             | SharePoir  | nt           | Not Started      |          |

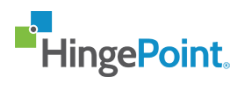

**Step 2:** Click on the name of the project in the project tables whose sync you want to deactivate.

| ≡               | Project Management            |   |                |                                | #        | / Project Management |
|-----------------|-------------------------------|---|----------------|--------------------------------|----------|----------------------|
| â               | Show 10 v entries             |   |                |                                | Search   |                      |
| <b>6</b> 23     | Project Name                  |   | File Locations |                                |          |                      |
| ×               | test1234                      | ] | N/A            | Details   Logs   Copy   Delete |          |                      |
| រវា             | Project_5 - Copy              |   | N/A            | Details   Logs   Copy   Delete |          |                      |
| <b>:\$</b> \$\$ | Uinq Integration              |   | N/A            | Details   Logs   Copy   Delete |          |                      |
| ۵               | Project_5 - Copy - Copy       |   | N/A            | Details   Logs   Copy   Delete |          |                      |
| بر              | Sharepoint to Procore NEW     |   | N/A            | Details   Logs   Copy   Delete |          |                      |
|                 | Editable feilds               |   | N/A            | Details   Logs   Copy   Delete |          |                      |
|                 | file location 3 edited        |   | N/A            | Details   Logs   Copy   Delete |          |                      |
|                 | Oksana TEST                   |   | N/A            | Details   Logs   Copy   Delete |          |                      |
|                 | Project_6                     |   | N/A            | Details   Logs   Copy   Delete |          |                      |
|                 | File Location 4 Test          | J | N/A            | Details   Logs   Copy   Delete |          |                      |
|                 | Showing 1 to 10 of 28 entries |   |                |                                | Previous | 1 2 3 Next           |

**Step 3:** the project stats screen is displayed. Select the endpoint for which you want to deactivate the sync and click on stop.

| ≡                | Project Stats                                                               |                                     |                                                                                  |                                             |      | 👚 / Project Stats |
|------------------|-----------------------------------------------------------------------------|-------------------------------------|----------------------------------------------------------------------------------|---------------------------------------------|------|-------------------|
| *<br>*           | Project Stats                                                               |                                     |                                                                                  |                                             | Back | Edit              |
| 流<br>譜<br>・<br>し | Action Items  string Activate Sync Starting Sync Status Initial Sync Status | nt J Stop                           |                                                                                  |                                             |      |                   |
|                  | + Action Items Stats 0 Added to Share Point 0 0 0                           | 0<br>Updated to Sh<br>arsPoint<br>1 | 2 Way Start Date 01<br>2 Way Stop Date 01<br>Error Logs V<br>2 Way Sync Status 0 | -01-0001 00:00<br>-01-0001 00:00<br>ew<br>N |      |                   |

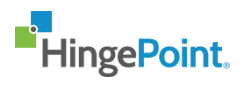

# 4. Users:

# 4.1 Create a User:

Step 1: Navigate to Management Portal site using the <u>https://filesync.hingepoint.com/</u> Welcome To HingePoint File Sync Management Portal

| ningeroint,                                    | A SIGN |
|------------------------------------------------|--------|
| 📫 Microsoft 365 Login                          |        |
| Use your Company Login Credentials             |        |
| Email                                          |        |
| Password                                       | 4      |
|                                                |        |
| Use a HingePoint Login Account                 |        |
| Sign In                                        |        |
| Contact your company Administrator if you need | access |

**Step 2:** Click on Use Microsoft button to login with your Microsoft account.

| Welcome To H | ingePoint File Sync Management Portal                 |
|--------------|-------------------------------------------------------|
| *H           | lingePoint.                                           |
| [            | Microsoft 365 Login                                   |
| U            | Jse your Company Login Credentials                    |
| E            | imail                                                 |
| P            | Password                                              |
|              |                                                       |
| U            | Sign In                                               |
| c            | Contact your company Administrator if you need access |

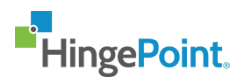

**Step 3:** Only Super Admin and Account Admin who has the access to the application can create Users. Enter your super admin or account admin credentials and click on next.

| Microsoft              |       |     |
|------------------------|-------|-----|
| Sign in                |       |     |
| Email, phone, or Sk    | уре   |     |
| Can't access your acco | ount? |     |
| Sign-in options        |       |     |
|                        | Ne    | ext |
|                        |       |     |

Step 4: Navigates to the homepage. Select "Users" from the left navigation menu.

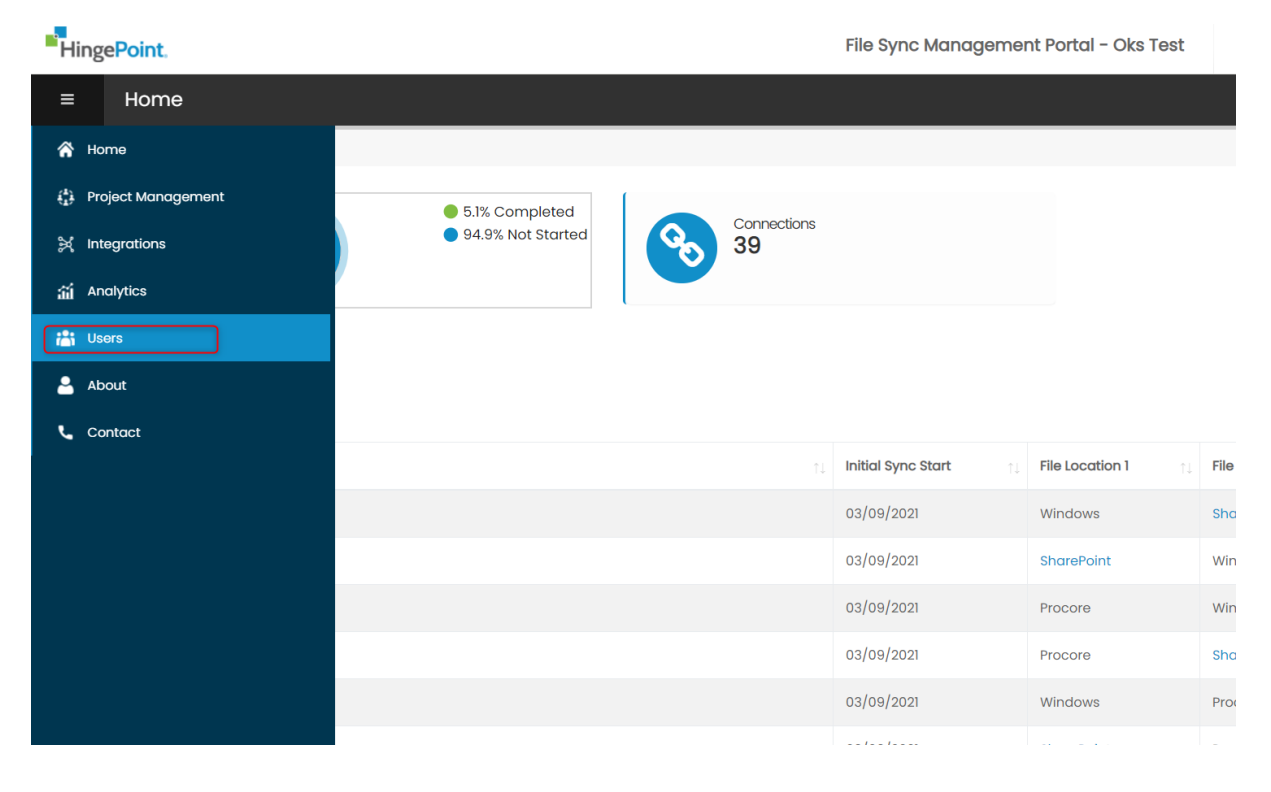

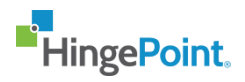

**Step 5:** Navigates to the User page. Click on create to create a user.

| ≡   | Users                          |    |       |                                |     |        | 倄 / User        |
|-----|--------------------------------|----|-------|--------------------------------|-----|--------|-----------------|
| â   |                                |    |       |                                |     |        |                 |
| 0   | Users                          |    |       |                                |     |        | Create New      |
| ×   | Show 10 v entries              |    |       |                                |     | Search |                 |
| រវា | Name                           | ţ, | Role  | User Email                     | Sto | itus 👔 |                 |
| Ô   | anthony sa                     |    | User  | anthony.sa@star-knowledge.org  | Ac  | tive   | Edit   Delete   |
| *** | syed.shadab@star-knowledge.org |    | Owner | syed.shadab@star-knowledge.org | Ac  | tive   | Edit   Delete   |
|     | Showing 1 to 2 of 2 entries    |    |       |                                |     |        | Previous 1 Next |
| ~   |                                |    |       |                                |     |        |                 |
|     |                                |    |       |                                |     |        |                 |
|     |                                |    |       |                                |     |        |                 |
|     |                                |    |       |                                |     |        |                 |
|     |                                |    |       |                                |     |        |                 |

Step 6: Enter the required details and click on save

NOTE:

1 Selecting Role as admin will create user with Account Admin role.

2. Selecting Role as User will create user with Account user role.

| ≡           | Create New User |                           | I Create New User |
|-------------|-----------------|---------------------------|-------------------|
| ñ           |                 |                           |                   |
| ¢           | Create New User |                           |                   |
| ×<br>ai     | First Name •    | Enter the First Name      |                   |
| Ô           | Last Name *     | Enter the Last Name       |                   |
| <b>;2</b> 5 | User Email •    | Enter the Email           |                   |
| 2           | Role *          | -Select-                  |                   |
| r.          |                 | -Select-<br>Owner<br>User | Back Save         |

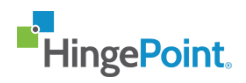

#### 4.2 Edit a User:

#### Step 1: Navigate to Management Portal site using the <u>https://filesync.hingepoint.com/</u> Welcome To HingePoint File Sync Management Portal

| HingePoint.                                       | A SIGNIN |
|---------------------------------------------------|----------|
| 📑 Microsoft 365 Login                             |          |
| Use your Company Login Credentials                |          |
| Email                                             |          |
|                                                   | 4        |
| Password                                          |          |
|                                                   |          |
| Use a HingePoint Login Account                    |          |
| Sign In                                           |          |
| Contact your company Administrator if you need ac | cess     |

**Step 2:** Click on Use Microsoft button to login with your Microsoft account.

| HingePoint.                                    | A SIGNIN |  |
|------------------------------------------------|----------|--|
| Microsoft 365 Login                            |          |  |
| Use your Company Login Credentials             |          |  |
| Email                                          |          |  |
| Password                                       | •        |  |
| Use a HingePoint Login Account                 |          |  |
| Sign In                                        |          |  |
| Contact your company Administrator if you need | access   |  |

Welcome To HingePoint File Sync Management Portal

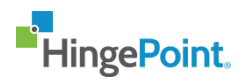

**Step 3:** Only Super Admin and Account Admin who has the access to the application can edit Accounts. Enter your super admin or account admin credentials and click on next.

| Microso          | oft         |      |  |
|------------------|-------------|------|--|
| Sign in          |             |      |  |
| Email, phone,    | or Skype    | .76  |  |
| Can't access you | ur account? |      |  |
| Sign-in options  |             |      |  |
|                  |             | Next |  |
|                  |             |      |  |

Step 4: Navigates to the homepage. Select "Users" from the left navigation menu.

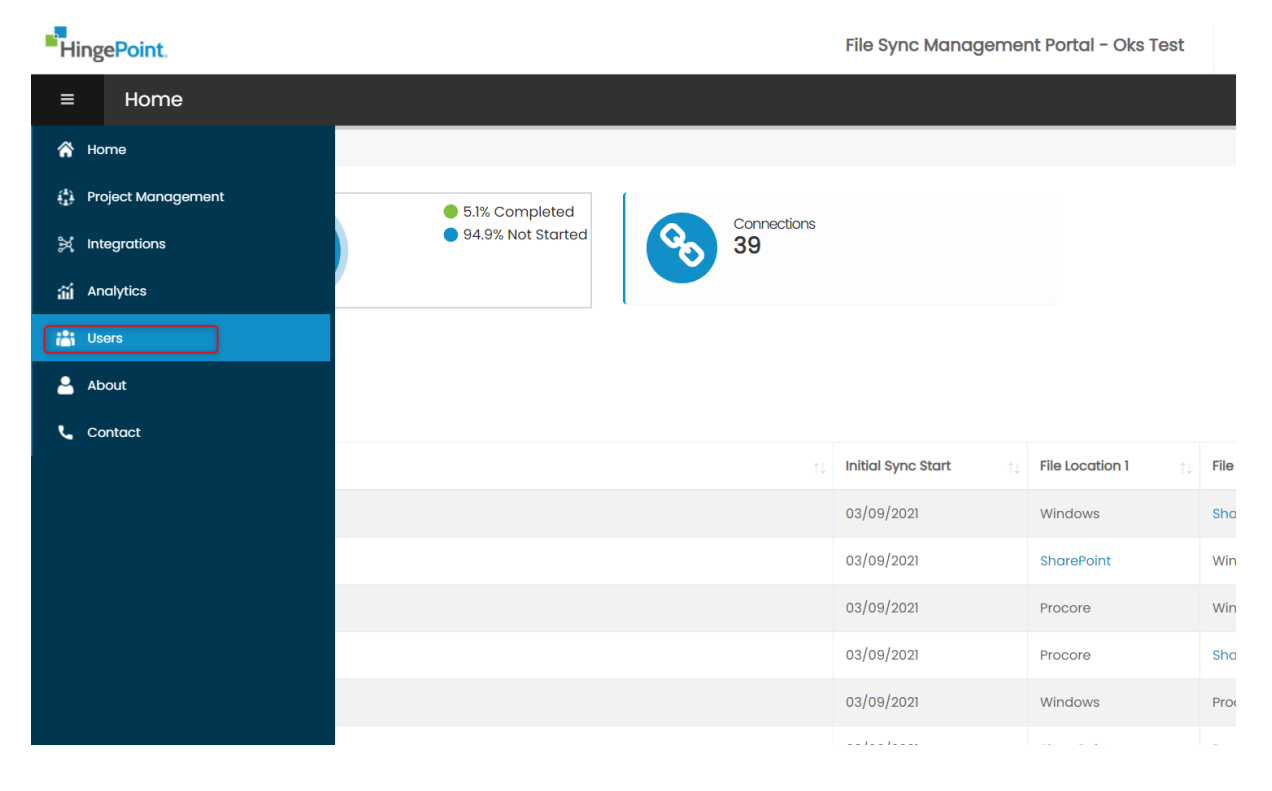

**Business Confidential** 

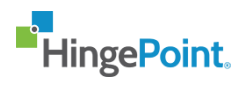

**Step 5:** Navigates to the User page. Click on edit button of the user you want to edit.

| =            | Users                          |           |                                |           | Isers 🖌 🖌       |
|--------------|--------------------------------|-----------|--------------------------------|-----------|-----------------|
| â            |                                |           |                                |           |                 |
| 6 <b>2</b> 3 | Users                          |           |                                |           | Create New      |
| ×            | Show 10 v entries              |           |                                | Search    |                 |
| រវា          | Name                           | ↑↓ Role ↑ | User Email                     | ↑↓ Status | 11              |
| Ó            | anthony sa                     | User      | anthony.sa@star-knowledge.org  | Active    | Edit   Delete   |
| <u>~</u>     | syed.shadab@star-knowledge.org | Owner     | syed.shadab@star-knowledge.org | Active    | Edit   Delete   |
| -            | Showing 1 to 2 of 2 entries    |           |                                |           | Previous 1 Next |
| ور           |                                |           |                                |           |                 |
|              |                                |           |                                |           |                 |
|              |                                |           |                                |           |                 |

**Step 6:** Update the fields and click on save.

| ≡             | Edit User    |                                | 😤 / Edit Use |
|---------------|--------------|--------------------------------|--------------|
| â             |              |                                |              |
| Ф             | Edit User    |                                |              |
| ×             |              |                                |              |
| រវា           | First Name * | syed                           |              |
| Ô             | Last Name •  | shadab                         |              |
| <b>;\$</b> \$ | User Email • | syed.shadab@star-knowledge.org |              |
| <b>å</b>      | Role *       | Owner                          |              |
| ر.            | Status •     | Active                         |              |
|               |              |                                | Back Save    |
|               |              |                                |              |

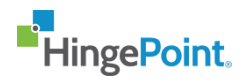

# 4.3 View a User:

| Step 1: Navigate to Management Portal site using the URL <a href="https://filesync.hingepoint.com/">https://filesync.hingepoint.com/</a> |
|----------------------------------------------------------------------------------------------------|
| Welcome To HingePoint File Sync Management Portal                                                                                        |

| HingePoint.                        | A SIGNIN |
|------------------------------------|----------|
| dicrosoft 365 Login                |          |
| Use your Company Login Credentials |          |
| Email                              | 4        |
| Password                           | -        |
| Use a HingePoint Login Account     | -        |
| Sign In                            | 000000   |

**Step 2:** Click on Use Microsoft button to login with your Microsoft account.

|                                                                                  | Microsoft 365 Login Use your Company Login Credentials Email Password Use a HingePaint Login Account Sign In |
|----------------------------------------------------------------------------------|----------------------------------------------------------------------------------------------------|
| Use your Company Login Credentials Email Password Use a HingePoint Login Account | Use your Company Login Credentials Email Password Use a HingePoint Login Account Sign In                     |
| Email Password Use a HingePoint Login Account                                    | Email Password Use a HingePoint Login Account Sign In                                                        |
| Password Use a HingePoint Login Account                                          | Password Use a HingePoint Login Account Sign In                                                              |
| Use a HingePoint Login Account                                                   | Use a HingePoint Login Account                                                                               |
| Use a HingePoint Login Account                                                   | Use a HingePoint Login Account<br>Sign In                                                                    |
|                                                                                  | Sign In                                                                                                    |

Welcome To HingePoint File Sync Management Portal

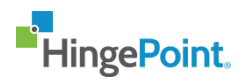

**Step 3:** Only Super Admin and Account Admin who has the access to the application can view Users. Enter your super admin or account admin credentials and click on next.

| Microso          | £.          |      |   |
|------------------|-------------|------|---|
| Sign in          |             |      |   |
| Email, phone,    | or Skype    |      |   |
| Can't access you | ir account? |      |   |
| Sign-in options  |             |      |   |
|                  |             | Next | ] |
|                  |             |      |   |

**Step 4:** Navigates to the Home Page. Select "Users" from the left navigation menu.

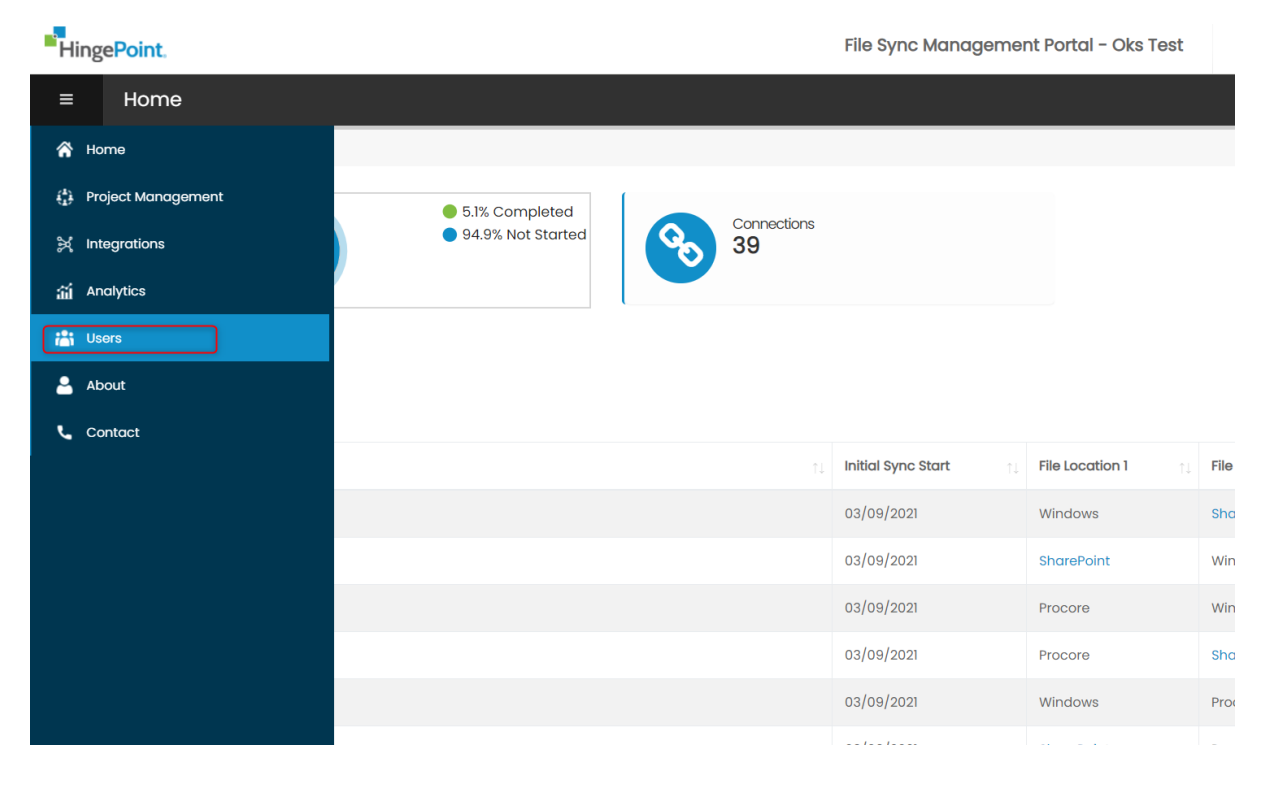

**Business Confidential** 

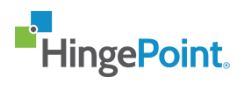

**Step 5:** Navigates to the User page. Click on name of the user you want to view.

| =   | Users A / Users             |    |       |                                |  |        |  |                 |  |  |
|-----|-----------------------------|----|-------|--------------------------------|--|--------|--|-----------------|--|--|
| â   |                             |    |       |                                |  |        |  |                 |  |  |
| 4   | Users                       |    |       |                                |  |        |  |                 |  |  |
| ж   | Show 10 Ventries Search     |    |       |                                |  |        |  |                 |  |  |
| ណ៍  | Name                        | ţ, | Role  | User Email                     |  | Status |  |                 |  |  |
| Ô   | anthony sa                  |    | User  | anthony.sa@star-knowledge.org  |  | Active |  | Edit   Delete   |  |  |
| *** | syed shadab                 |    | Owner | syed.shadab@star-knowledge.org |  | Active |  | Edit   Delete   |  |  |
|     | Showing 1 to 2 of 2 entries |    |       |                                |  |        |  | Previous 1 Next |  |  |
| ~   |                             |    |       |                                |  |        |  |                 |  |  |
|     |                             |    |       |                                |  |        |  |                 |  |  |
|     |                             |    |       |                                |  |        |  |                 |  |  |
|     |                             |    |       |                                |  |        |  |                 |  |  |
|     |                             |    |       |                                |  |        |  |                 |  |  |

## **Step 6:** The user is displayed.

| ≡             | View User    |                                | 😤 / View User    |  |  |  |  |  |  |  |  |
|---------------|--------------|--------------------------------|------------------|--|--|--|--|--|--|--|--|
| â             |              |                                |                  |  |  |  |  |  |  |  |  |
| ¢             | View Use     | View User                      |                  |  |  |  |  |  |  |  |  |
| ×             |              |                                |                  |  |  |  |  |  |  |  |  |
| រវា           | Name         | syed shadab                    |                  |  |  |  |  |  |  |  |  |
| Ô             | Account Name | Oks Test                       |                  |  |  |  |  |  |  |  |  |
| <b>:\$</b> \$ | User Email   | syed.shadab@star-knowledge.org |                  |  |  |  |  |  |  |  |  |
|               | Role         | Owner                          |                  |  |  |  |  |  |  |  |  |
| L.            | Status       | Active                         |                  |  |  |  |  |  |  |  |  |
|               |              |                                |                  |  |  |  |  |  |  |  |  |
|               |              |                                | Back Delete Edit |  |  |  |  |  |  |  |  |
|               |              |                                |                  |  |  |  |  |  |  |  |  |
|               |              |                                |                  |  |  |  |  |  |  |  |  |
|               |              |                                |                  |  |  |  |  |  |  |  |  |

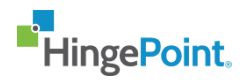

# 4.4 Delete a User:

| Step 1: Navigate to Management Portal site using the URL <a href="https://filesync.hingepoint.com/">https://filesync.hingepoint.com/</a> |
|----------------------------------------------------------------------------------------------------|
| Welcome To HingePoint File Sync Management Portal                                                                                        |

| Hin  | ngePoint.                                       | A SIGNIN |
|------|-------------------------------------------------|----------|
|      | 📫 Microsoft 365 Login                           |          |
| Use  | e your Company Login Credentials                |          |
| Emai | 2H                                              | 4        |
| Pass | sword                                           | -        |
| Use  | a HingePoint Login Account                      |          |
|      | Sign In                                         |          |
| Cont | ntact your company Administrator if you need ad | ccess    |

**Step 2:** Click on Use Microsoft button to login with your Microsoft account.

| HingePoint.                                                 | ≜ SCHN |
|-------------------------------------------------------------|--------|
| Microsoft 365 Login                                         |        |
| Use your Company Login Credentials                          |        |
| Email                                                       | 4      |
| Password                                                    | -      |
| Use a HingePoint Login Account                              | -      |
| Sign In<br>Contact your company Administrator if you need o | access |

Welcome To HingePoint File Sync Management Portal

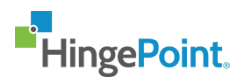

**Step 3:** Only Super Admin and Account Admin who has the access to the application can delete users. Enter your super admin or account admin credentials and click on next.

| Microsoft               |      |     |
|-------------------------|------|-----|
| Sign in                 |      |     |
| Email, phone, or Sky    | pe   |     |
| Can't access your accou | int? |     |
| Sign-in options         |      |     |
|                         | N    | ext |
|                         |      |     |

**Step 4:** Navigates to the home page. Select "User" from the left navigation menu.

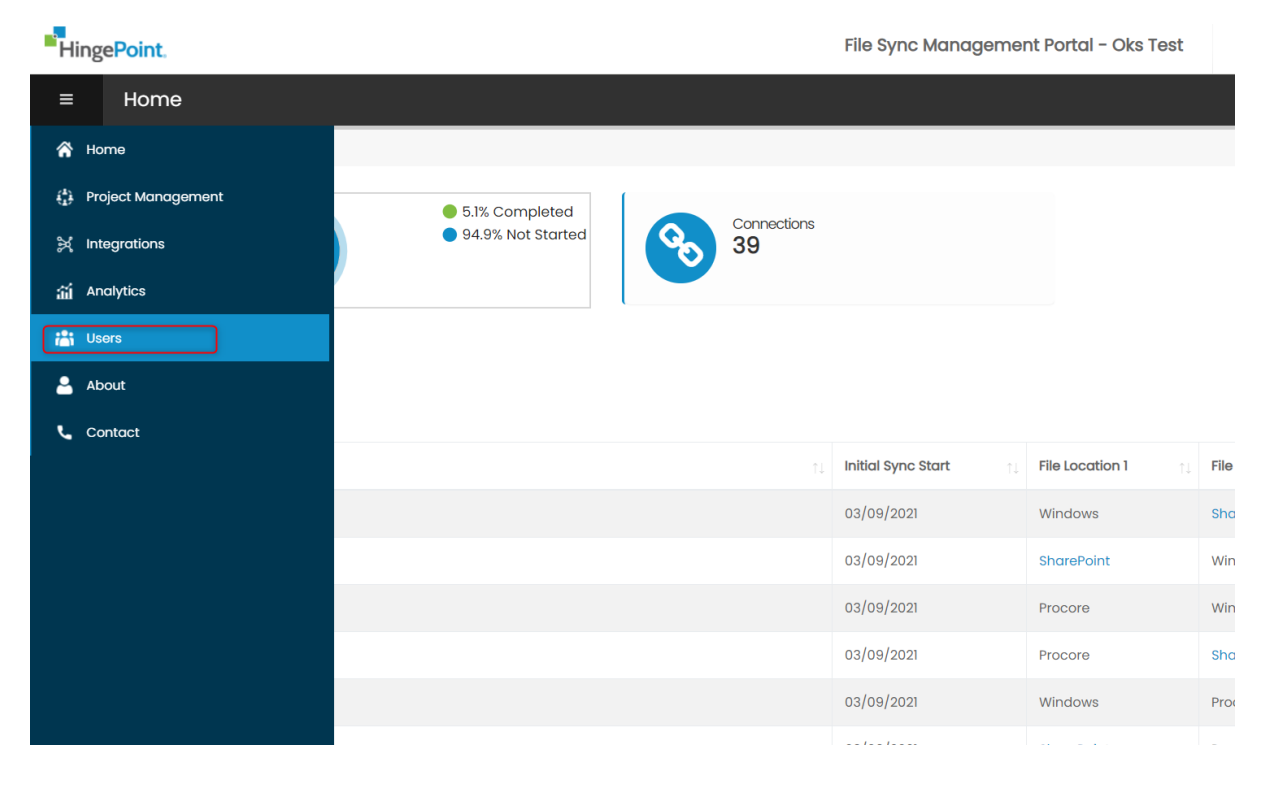

**Business Confidential** 

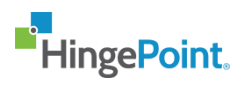

**Step 5:** Navigates to the User page. Click on delete button of the account you want to delete.

| ≡           | Users                       |    |       |  |                                |  |        |  | 😭 / Users       |  |
|-------------|-----------------------------|----|-------|--|--------------------------------|--|--------|--|-----------------|--|
| â           |                             |    |       |  |                                |  |        |  |                 |  |
| ¢           | Users Create New            |    |       |  |                                |  |        |  |                 |  |
| ×           | Show 10 v entries           |    |       |  |                                |  |        |  | Search          |  |
| ជា          | Name                        | ţ1 | Role  |  | User Email                     |  | Status |  |                 |  |
| Ô           | anthony sa                  |    | User  |  | anthony.sa@star-knowledge.org  |  | Active |  | Edit   Delete   |  |
| <b>**</b> * | syed shadab                 |    | Owner |  | syed.shadab@star-knowledge.org |  | Active |  | Edit   Delete   |  |
|             | Showing 1 to 2 of 2 entries |    |       |  |                                |  |        |  | Previous 1 Next |  |
|             |                             |    |       |  |                                |  |        |  |                 |  |
|             |                             |    |       |  |                                |  |        |  |                 |  |
|             |                             |    |       |  |                                |  |        |  |                 |  |

Step 6: Click yes to delete the user.

|    | Delete Comfrirmation                      | ortal – Ok |
|----|-------------------------------------------|------------|
|    | Are you sure you want to delete the user? |            |
|    | Yes No                                    |            |
| †↓ | User Email                                | †↓ Sto     |
|    | anthonv.sa@star-knowledae.ora             | Ac         |